# CREAR VAPP CON MÁQUINA VIRTUAL

NUBE PÚBLICA EMPRESARIAL TELMEX

**Objetivo:** 

Conocer el proceso para crear un contenedor o vApp en el portal de Nube Pública Empresarial Telmex.

Los contenedores o vApps representan una entidad lógica constituida por una o varias máquinas virtuales que permite encapsular todos los componentes de una aplicación multinivel.

**IMPORTANTE:** 

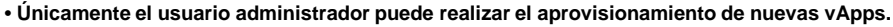

• El usuario debe ejecutar este proceso toda vez que desee generar una nueva vApp.

• El idioma que presenta el portal web del servicio depende de la configuración del explorador web del usuario.

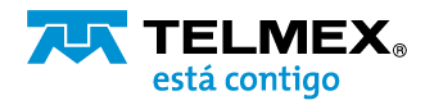

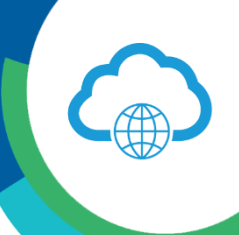

## A) CREAR VAPP

1.-Ingresar al portal de VCloud Director y seleccione el VDC de su organización.

| I Sitios Or                                 | anizaciones Centre   | 2<br>os de datos virtuales | 2<br>vApps en ejecución | 2<br>Máquinas virtuales en ejecución         | CPU utilizada       | 4 GB<br>Memoria utilizada | Almacenamiento utilizad |
|---------------------------------------------|----------------------|----------------------------|-------------------------|----------------------------------------------|---------------------|---------------------------|-------------------------|
| entros de dato                              | s virtuales          |                            |                         | UDN-Analytics                                |                     |                           |                         |
| ¢UDN, ©¢                                    | oubm-nube.telmex.com |                            |                         | e UDN, 👳 pu                                  | bm-nube.telmex.com  |                           |                         |
| plicaciones                                 | CPU                  | Memoria                    | Almacenamiento          | Aplicaciones                                 | CPU                 | Memoria                   | Almacenamiento          |
| 2<br>Apps                                   | 8 GHz                | 4 GB                       | 170 GB                  | O<br>vApps                                   | 0 MHz               | O MB                      | 0 MB                    |
| 2 de 3<br>Máquinas virtuales en<br>gecución | pago por uso         | pago por uso               | pago por uso            | O de O<br>Máquinas virtuales en<br>ejecución | pago por uso        | pago por uso              | pago por uso            |
|                                             | asignación limitada  | asignación ilimitada       | esigneción limitade     |                                              | asignación ilmitada | asignación ilimiteda      | asignación limitada     |

2.-Desde el menú, seleccione la opción de bibliotecas o librerías (el portal de autoaprovisionamiento de vCloud Director te muestra la información en idioma español o en inglés dependiendo de la configuración de su browser).

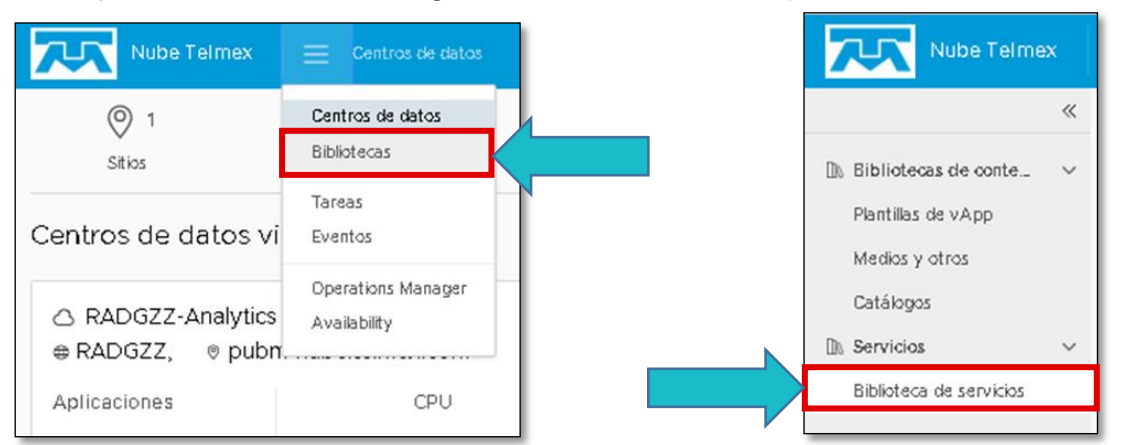

Al seleccionar la opción de Biblioteca de servicios tendrá acceso a las opciones de autoaprovisionamiento ágil que tenemos para usted.

| Nube Telmex                                 |                                                            |                                            |                                                                  | Q ⑦ - ustore.admin_<br>Administrador    |
|---------------------------------------------|------------------------------------------------------------|--------------------------------------------|------------------------------------------------------------------|-----------------------------------------|
| Bibliotecas de cont      Plantillas de VApo | Biblioteca de servicios Buscar Mostrando actualm           | tente: Todos los resultados                |                                                                  |                                         |
| Medios y otros                              | Cambio de Oferta                                           | Eliminar Usuario                           | Modificar EDGE                                                   | Nueva MV                                |
| Catálogos                                   | ( Cômputo                                                  | ( Cestiśn                                  | Red Virtual                                                      | ( ass                                   |
| 🗈 Servicios 🗸 🗸                             | Modifica el tamaño de tu MV o Cambia su                    | Eliminar un usuario existente dentro de su | Modifique los parámetros de configuración<br>de su capitrio EDGE | Genera una Máquina Virtual nueva dentro |
| Biblioteca de servicios                     | Paninia. 30 MY DEBE ESTAR APAGADA.                         | organization                               |                                                                  | de una wer existence.                   |
|                                             | EJECUTAR                                                   | EJECUTAR                                   | EJECUTAR                                                         | EJECUTAR                                |
|                                             | Nueva vApp                                                 | Nuevo EDGE                                 | Nuevo Usuario                                                    |                                         |
|                                             | Cômputo                                                    | Colorado                                   | Castión                                                          |                                         |
|                                             | Genera un contenedor para una o más<br>Máquinas Virtuales. | Jevo dentro de su servicio.                | Genera un nuevo usuario en tu<br>Organización.                   |                                         |
|                                             | EJECUTAR                                                   | EJECUTAR                                   | EJECUTAR                                                         |                                         |
|                                             | PÁGINA ANTERIOR                                            | Página                                     | a 1 de 1                                                         | PÁGINA SIGUIENTE                        |

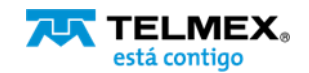

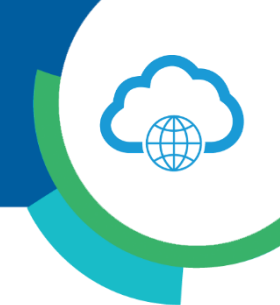

| Nueva vApp   | Nueva vApp                                                                                                    |     | ×   |
|--------------|----------------------------------------------------------------------------------------------------|-----|-----|
| 1 Nueva vApp | Catálogo ① •<br>Plantilla ② •<br>Oferta ③ •<br>Suscripción ④ •<br>Nombre vApp ④ •<br>Nombre VM ④ •<br>Red ④ •<br>Encender ④ | Las | ZAR |

3.-Seleccione la opción Nueva vApp y complete la información requerida.

i. Seleccione el catálogo de servicios que desea aprovisionar:.

• IaaS: Selecciona IaaS para MV sin bases de datos.

• MSDB: Selecciona MSDB para MV con bases de datos en Windows.

• OpenDB: Selecciona OpenDB para MV con bases de datos en Linux.

| laaS   | $\sim$ |
|--------|--------|
| laaS   |        |
| MSDB   |        |
| OpenDB |        |

ii. Seleccione la plantilla deseada:

Llene el formulario.

 laaS MSDB CentOS 6 CentOS 6 SQL Server 2016 CentOS 7 Debian 9.9 Debianlvan RedHat 7.6 RedHat 7.7 RedHat 8 TEMPL-WIN2012\_v1 Ubuntu 18 Windows 2012 Windows 2016 Windows 2019

OpenDB

|                             | $\sim$ |
|-----------------------------|--------|
| CentOS7 - CassandraDB v3.11 |        |
| CentOS7 - MySQL v8.0        |        |
| RedHat7 - MySQL v8.0        |        |

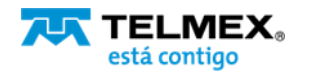

### CREAR VAPP CON MÁQUINA VIRTUAL Nube Pública Empresarial TELMEX

#### Seleccione la Oferta de su preferencia:

laaS

OM1.2vCPU-16GBRAM OM2.4vCPU-32GBRAM OM3.8vCPU-64GBRAM OM4.16vCPU-128GBRAM OM5.32vCPU-256GBRAM OM6.48vCPU-512GBRAM OM7.64vCPU-768GBRAM OP1 2VCPU-4GBRAM OP2.4vCPU-8GBRAM OP3.8vCPU-16GBRAM OP4.16vCPU-32GBRAM OP5.32vCPU-64GBRAM OP6.64vCPU-128GBRAM PG1.2vCPU-2GBRAM PG2.2vCPU-4GBRAM PG3.4vCPU-8GBRAM PG4 8vCPU-16GBRAM PG5.16vCPU-32GBRAM

• MSDB

MSBDOM2.4vCPU-32GBRAM MSBDOM3.8vCPU-64GBRAM MSBDOM4.16vCPU-128GBRAM MSBDOM5.32vCPU-256GBRAM MSBDPG3.4vCPU-8GBRAM MSBDPG4.8vCPU-16GBRAM MSBDPG5.16vCPU-32GBRAM OpenDB

OpenBDOM1.2vCPU-16GBRAM OpenBDOM2.4vCPU-32GBRAM OpenBDOM3.8vCPU-64GBRAM OpenBDOM4.16vCPU-128GBRAM OpenBDOM5.32vCPU-256GBRAM OpenBDPG1.2vCPU-2GBRAM OpenBDPG2.2vCPU-4GBRAM OpenBDPG3.4vCPU-8GBRAM OpenBDPG4.8vCPU-16GBRAM OpenBDPG5.16vCPU-32GBRAM

- El tipo de suscripción permanece por hora de uso. Este campo indica el modelo de cobro de su servicio.
- Introduzca el alias con el que diferenciara esta vApp dentro de su organización.
- Introduzca el HostName de su Máquina Virtual. mínimo 2 y máximo 15 caracteres. Sólo caracteres alfanuméricos.

Debe coincidir con la expresión regular: ^[a-zA-Z0-9]\*\$

- Indique la red donde se desplegará su Máquina Virtual.
- Por defecto ya cuentas con una red aprovisionada, esta red cuenta con permisos predefinidos de acceso manteniendo los puertos 80 y 443 del firewall abiertos.
- Puedes decidir si tu Máquina Virtual permanecerá Encendida o Apagada una vez aprovisionada.

 iii.- De clic en FINALIZAR y en minutos su vApp será creada y su máquina virtual estará lista para acceder a ella.

hourly Suscripción ... 🛈 📍 hourly ProdERP Nombre vApp ... (i) \* TelmexWEB Nombre MV ... 🕦 📍 LAN Red ... 🛈 🔹 LAN Encender ... (1) FINALIZAR CANCELAR

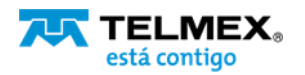

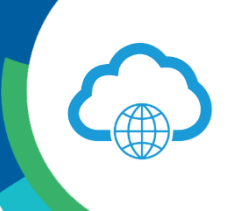

### **B) CONSULTA TU VAPP**

1.-Desde su menú principal selecciona el VDC de su organización.

| © 1                          | 1                   | <b>△</b> <sup>2</sup> | 2                                                                                                    | <u>و</u> م                      | 3 GHz               | 편 4 GB               | 170 GB             |
|------------------------------|---------------------|-----------------------|----------------------------------------------------------------------------------------------------|---------------------------------|---------------------|----------------------|--------------------|
|                              |                     |                       | with a construction of the second second sec | Haddings in topics of speedoor  | Cr o omition        | incine in annuali    |                    |
| ntros de date                | os virtuales        |                       |                                                                                                    |                                 |                     |                      |                    |
|                              |                     |                       |                                                                                                    | Appletion                       |                     |                      |                    |
| S ODN-VDC                    |                     |                       |                                                                                                    | -Analytics                      |                     |                      |                    |
| ODN, O                       | pupm-nube.telmex.cc | m                     |                                                                                                    | <del>⊎ ODN,</del> © pu          | om-nube.teimex.com  |                      |                    |
| plicaciones                  | CPU                 | Memoria               | Almicenamiento                                                                                                    | Aplicaciones                    | CPU                 | Memoria              | Almacenamiento     |
|                              |                     |                       |                                                                                                    | 0                               |                     |                      |                    |
|                              | 0.6145              | 4.65                  | 170.00                                                                                                    | vApps                           | 0.00                | O MP                 | OND                |
|                              | 0.012               | 4 06                  | 1/0 00                                                                                                    |                                 | O MHZ               | 0 MB                 | 0 MB               |
| Ge 3<br>Invitas virtuales en |                     |                       |                                                                                                    | U de U<br>Méquipas virtuales en |                     |                      |                    |
| cución                       | pago por uso        | pago por uso          | pigo por uso                                                                                                    | ejecución                       | pago por uso        | pago por uso         | pago por uso       |
|                              | azionación Zimbada  | arizpación limitada   | aria ación Emitada                                                                                                    |                                 | asiopación Eimitada | asignación ilimitada | asionación Emitada |

2.-Desde su menú, debajo de proceso, seleccione vApp. Desde esta opción podrá consultar el número de vApps que ha aprovisionado y conocer el detalle de los recursos que has aprovisionado dentro de ellas.

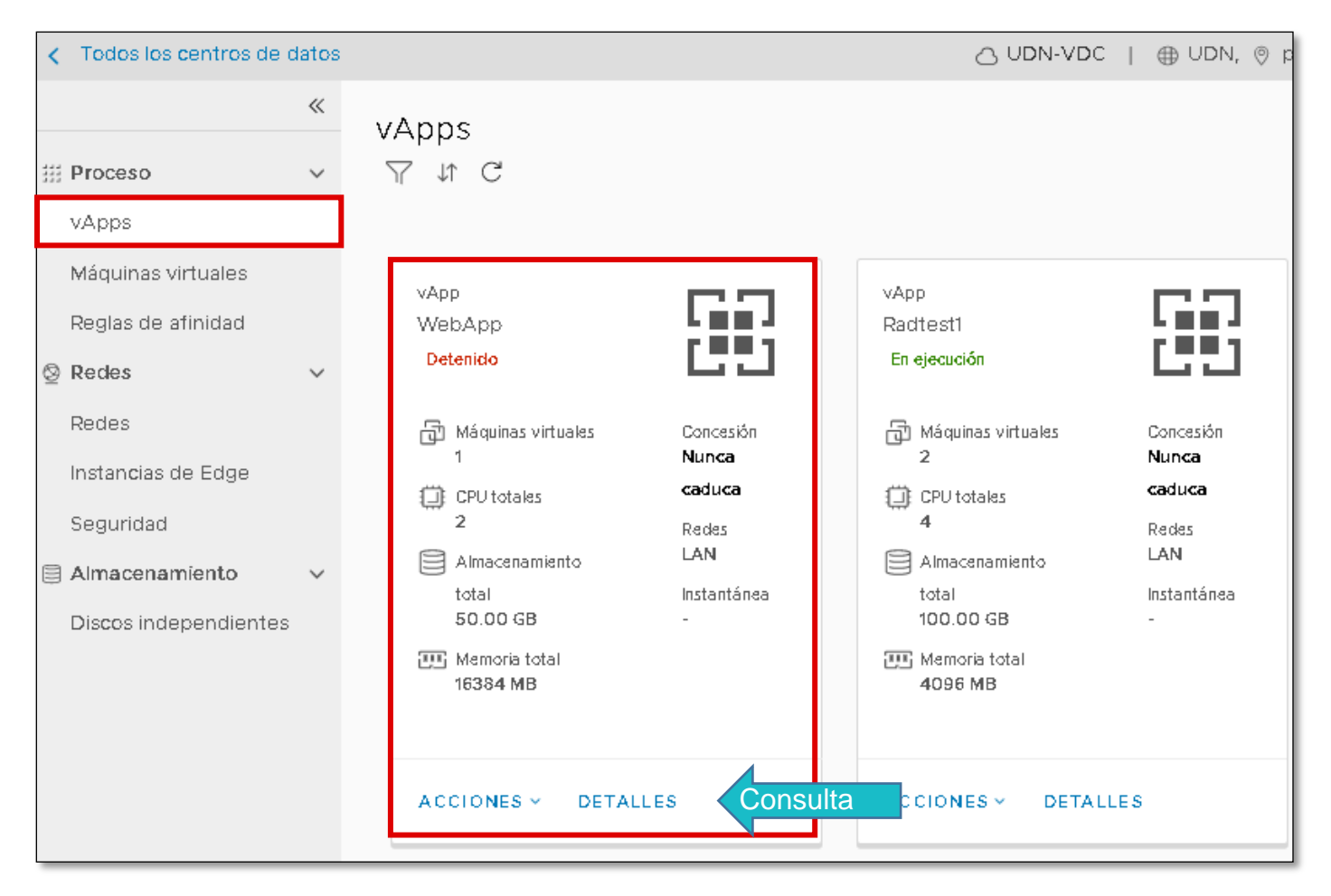

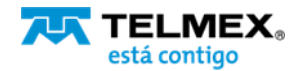

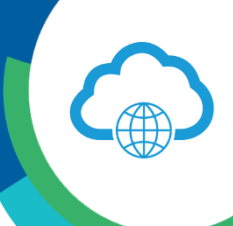

Al seleccionar la opción "DETALLES" podrá acceder a un diagrama básico de la red que conforma su vApp, asignar permisos de acceso a la vApp o compartir su acceso con toda su organización.

Consulte diagrama de red de su vApp

| 🔝 Rad    | test1                       |               |                               |  |
|----------|-----------------------------|---------------|-------------------------------|--|
| Detalles | Diagrama de red             | Redes         | Metadatos                     |  |
| AGREGAR  | MÁQUINA VIRTUAL             | AGREGAR       | RED Y                         |  |
|          | a Testvrr<br>1 NIC   1 con∉ | 11<br>ectadas | B vm2<br>1 NIC   1 conectadas |  |
|          | *                           |               | *                             |  |
|          |                             |               | T                             |  |
| Q LAN    | •                           |               | •                             |  |
|          |                             |               |                               |  |

#### Asignar permisos a una vApp

| 👪 Rad    | test1           |               |                  |
|----------|-----------------|---------------|------------------|
| Detalles | Diagrama de red | Redes         | Metadatos        |
| AGREGAR  | MÁQUINA VIRTUAL | AGREGAR       | RED T            |
|          | Testvir         | 11<br>actadas | INCL1 conectedes |
|          | *               |               | *                |
|          | _ T             |               | I                |
| 🖵 LAN    |                 |               | •                |

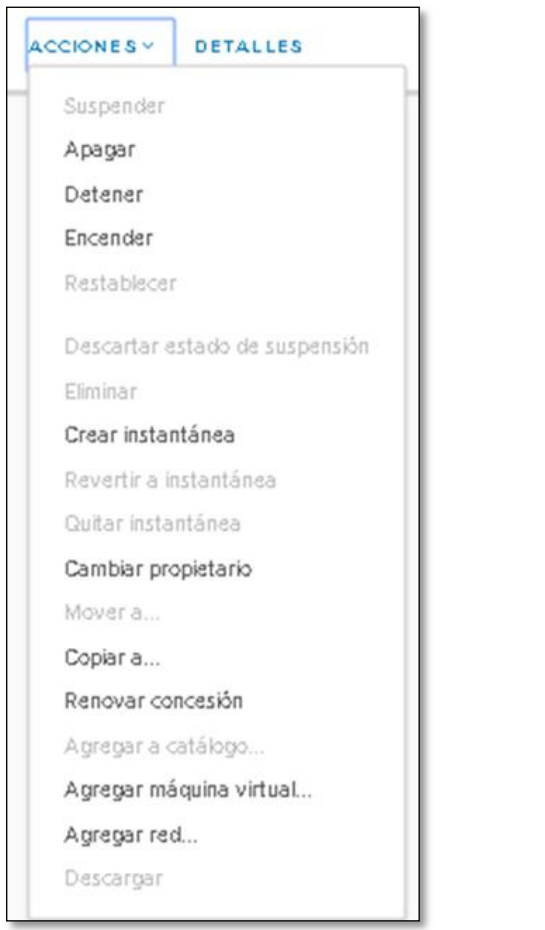

También podrás realizar diferentes acciones de gestión sobre su vApp como: encender, apagar, detener, crear instantanea (snapshot), cambiar de propietario su vApp, copiar (clonar) vApp..

Nota: Para crear una nueva Máquina Virtual dentro de la vApp sólo puede hacerlo utilizando la opción Nueva MV desde lo opción de bibliotecas (puedes consultar este procedimiento en el manual de "CREAR UNA MÁQUINA VIRTUAL E INGRESAR POR CONSOLA").

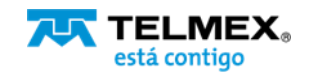

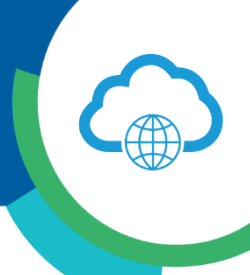

I.Acceso por consola a Máquina Virtual.

Desde su menú selecciona la opción de Máquinas Virtuales o / Virtual Machines y da clic sobre el ícono de la Máquina virtual que acabas de generar.

Desde esta opción también podrá consultar las máquinas virtuales que haya creado y consultar el detalle de estas, también podrá realizar diferentes acciones de gestión sobre ellas como: encender, apagar, crear instantanea (snapshot), copiar (clonar), eliminar, agregar más almacenamiento de disco.

|                    | ~      | Máquinas virtu                 | ales             |
|--------------------|--------|--------------------------------|------------------|
| Proceso            | ~      | Buscar en Todas las M          | <u>v ~</u> \ ↓ C |
| vApps              |        |                                |                  |
| Máquinas virtuales |        | Máquipa vidual                 |                  |
| Reglas de afinidad |        | Web1                           |                  |
| Redes              | ~      | CentOS 6 (64-bit)<br>Encendido |                  |
| Redes              |        | CPUs                           | Concesión        |
| Instancias de Edge |        | 2                              | Nunca caduca     |
| Seguridad          |        | Memoria<br>16384 MB            | VMware Tools     |
| 🖹 Almacenamiento   | $\sim$ | Redes                          | Instantánea      |
| Discos independier | ntes   | LAN                            |                  |
|                    |        |                                |                  |

Acceda a su Máquina Virtual y actualice credenciales. Todas las máquinas virtuales son creadas con una contraseña temporal la cual se recomienda ser modificada una vez dentro del sistema operativo.

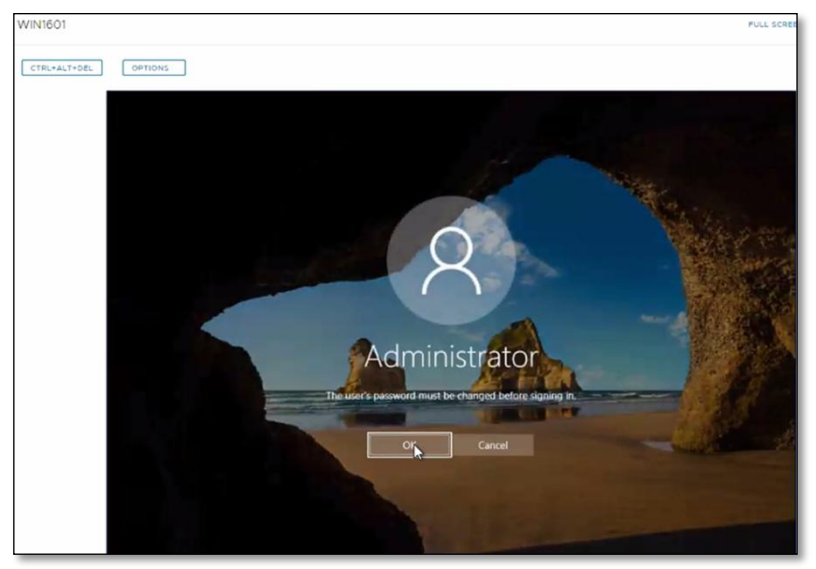

#### Nota:

Los movimientos aquí descritos pueden inferir cargos que se verán reflejados en su factura mensual. Para más información sobre los precios y servicios disponibles, contacte a su ejecutivo de cuenta.

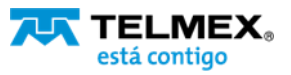